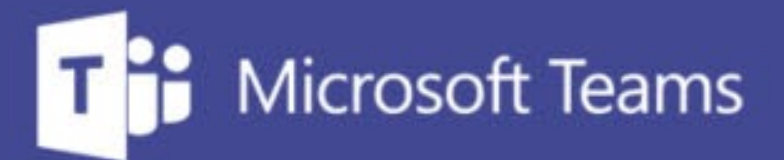

## TUTORÍAS Y REUNIONES CON TEAMS

ш

IUED. Formación de profesorado

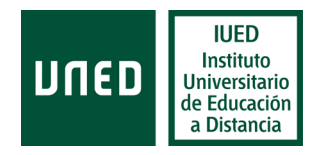

# Crear una reunión en el calendario de Teams

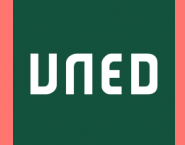

En esta guía visual se explica paso a paso cómo

- Crear una reunión en el calendario de Teams, a través de la cual llevaremos a cabo nuestra tutoría
  - Obtener el enlace a la reunión para cualquier persona que disponga del mismo
  - Limitar el acceso a nuestros estudiantes
- Cómo configurar los permisos que tendrán los estudiantes al entrar en la tutoría

#### Convocatoria de una reunión desde el calendario de Teams

Abrimos Teams y nos identificamos con nuestra cuenta de profesor/a tutor/a

Para convocar la reunión, en el menú vertical situado a la izquierda pulsamos la opción Calendario [1].

Una vez en el calendario, en la esquina superior derecha pulsamos en el botón "Nueva reunión" [2]. Se nos dan dos opciones:

• Programar reunión: esta opción permite convocar reuniones a las que se prevea la asistencia de hasta 300 participantes.

|     | < >                       |       |             | Q Buscar     |                 |              | UNED ~ 🐊 — 🗆 X |              |                       |  |  |
|-----|---------------------------|-------|-------------|--------------|-----------------|--------------|----------------|--------------|-----------------------|--|--|
|     | Actividad Calendario      |       | Calendario  |              |                 |              | Reunirse ahora |              | + Nueva reunión 🗸 🗸   |  |  |
|     | Hoy < > Octubre de 2020 ~ |       |             |              |                 |              | [2]            |              | Programar reunión     |  |  |
|     | Equipos                   |       | 19<br>Iunes | 20<br>martes | 21<br>miércoles | 22<br>jueves |                | 23<br>vierne | (%) Evento en directo |  |  |
|     | areas                     | 14:00 |             |              |                 |              |                |              |                       |  |  |
| [1] | <b>E</b><br>Calendario    | 15:00 |             |              |                 |              |                |              |                       |  |  |
|     | <b>ر</b> •                |       |             |              |                 |              |                |              |                       |  |  |

4

## Programar una reunión o Tutoría a través de Teams

Una vez que hemos pulsado en "Programar reunión" nos aparece el formulario que puede verse a la derecha.

Basta con introducir

- Titulo (Tutoría de .....) [1]
- Fecha
- Hora

(se puede poner la fecha y hora de la primera sesión de tutoría, pero da igual, pues este enlace lo utilizaremos para todas las sesiones)

Es necesario incluir al menos un asistente, podemos introducir nuestra propia dirección de correo uned. [2]

Una vez que la introduzcamos, pulsamos en cualquier otro campo y la dirección queda fijada

Pulsamos en Enviar y la reunión aparecerá en el calendario [3]

|                  | Q Pur                                                   |                                                                        |                |             |          |           |
|------------------|---------------------------------------------------------|------------------------------------------------------------------------|----------------|-------------|----------|-----------|
| Actividad        | Nueva reunión Detalles Asister                          | te para programación                                                   |                |             | [3] Envi | ar Cerrar |
| <b>5</b> 2       | Zona horaria: (UTC+01:00) Bruselas, Copenhagu           | e, Madrid, París 🗸                                                     |                |             |          |           |
| Fauipos          | Tutoria de la asignatura Prof                           | 1]                                                                     |                |             |          |           |
| Tareas           | S* MIL MIGUEL SANTAMARIA LANCHO X                       | [2]                                                                    | + Opcional     | es          |          |           |
| Calendario       | I3 feb. 2021 11:00                                      | $\vee$ $ ightarrow$ 13 feb. 2021                                       | 11:30 × 30 min | Todo el día |          |           |
| <b>L</b> lamadas | Sugerido: No hay sugerencias disponibles.               |                                                                        |                |             |          |           |
| 4<br>Archivos    | 🗐 Agregar canal                                         |                                                                        |                |             |          |           |
|                  | Agregue una ubicación                                   |                                                                        |                |             |          |           |
|                  | E I U S I A A<br>A través de esta enlace podrás acceder | Párrafo ∨ <u>T</u> <sub>x</sub>   <= >= ⊟<br>a las sesiones de tutoría | ≝ ;=   ,, c⊃ = |             |          |           |
| Aplicaciones     |                                                         |                                                                        |                |             |          |           |
| ?<br>Ayuda       |                                                         |                                                                        |                |             |          |           |

#### Editar la reunión creada para obtener el enlace que da acceso a la misma.

Para obtener el enlace a la reunión haremos lo siguiente:

Buscamos en el calendario el día y hora seleccionados para la reunión. [1]

Al pulsar sobre la reunión se despliega un cuadro de texto que nos da la opción de unirnos a la reunión o de Editar. [2]

Pulsamos en Editar [3]

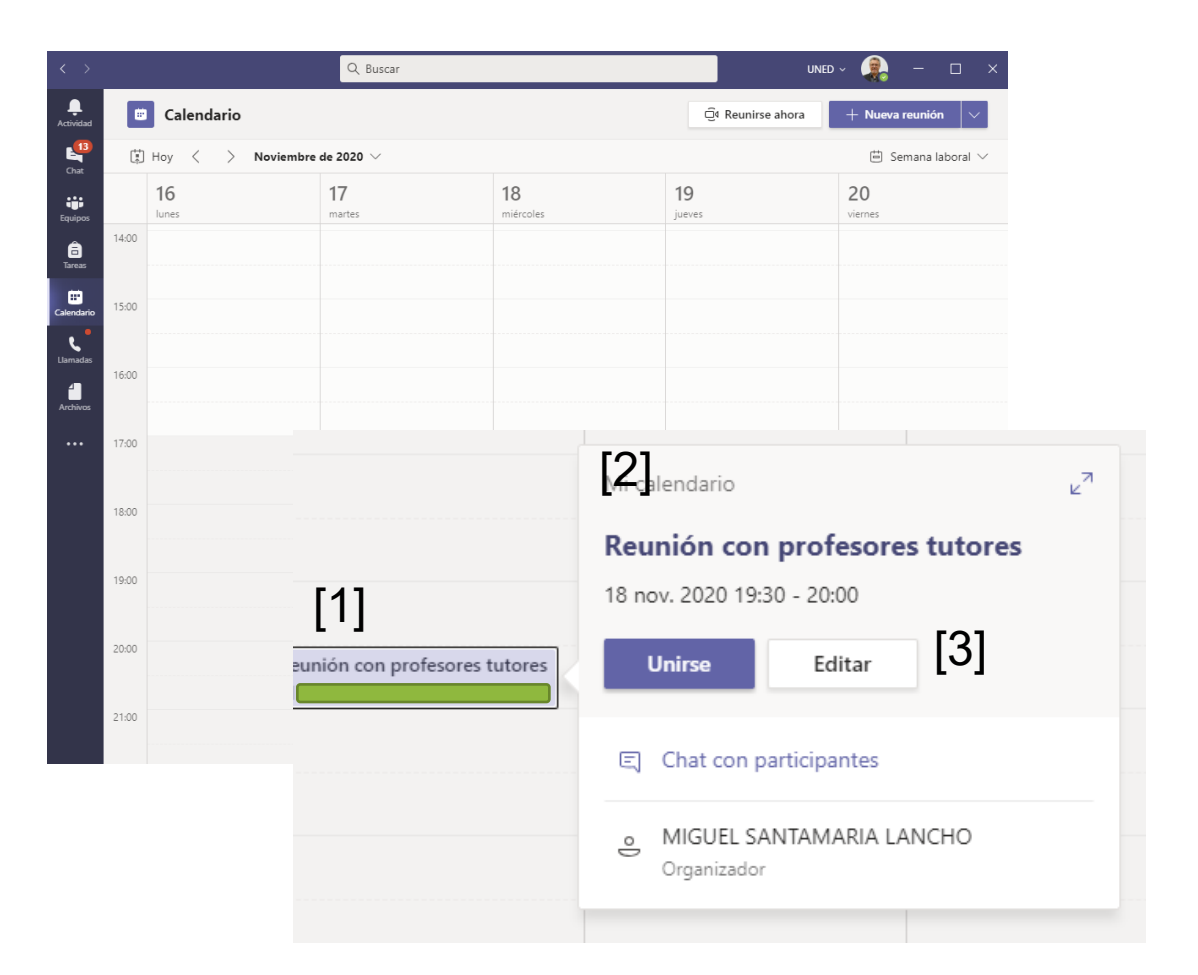

#### Obtención del enlace para acceder a la reunión

BIUSIV A A Párrafo  $\checkmark$   $\underline{T}_{\mathbf{x}}$   $| \leftarrow \rightarrow = \equiv \equiv | , ?$ Reunión en Microsoft Teams Únase en el ordenador o a través de una aplicación móvil Haga clic aquí para unirse a la reunión O llame (solo audio) +34 910 38 80 71,,169619007# Spain, Madrid Id. de conferencia de teléfono: 169 619 007# Buscar un número local Restablecer PIN Infórmese | Opciones de reunión

Una vez que pulsamos en el botón Editar se despliega el formulario con el que creamos la reunión y en la parte inferior aparece ahora el enlace para "Haga clic aquí para unirse a la reunión" [1]

Basta con copiar ese texto que incorpora el enlace y pegarlo en un correo, en un mensaje del foro de nuestro grupo de tutoría o en Akademos Web, para que los receptores de dichos mensajes puedan acceder a la reunión

Una vez hecho esto pulsamos en "Cerrar" en la parte superior derecha de la pantalla para, que se cierre la ventana.

## Este enlace seguirá estando activo hasta que eliminemos la cita del calendario.

Es importante hacer notar que cualquier persona que disponga del enlace podrá acceder a la reunión.

# Cómo hacer para que solo nuestros estudiantes puedan acceder

El procedimiento anterior genera un enlace, que permite a cualquiera que lo tenga acceder a la tutoría.

Si queremos que solo puedan acceder nuestros estudiantes, hemos de introducir, uno a uno, sus correos en el campo de participantes.

Si no tienes muchos estudiantes, esta es una alternativa razonable, pues solo habrá que hacerlo una vez.

Cuando pulses en "Enviar" cada uno de tus estudiantes recibirá un correo con el enlace.

Hemos solicitado al CTU que se habilite un procedimiento para que esto se haga de manera automática, pero de momento, solo es posible hacerlo de manera manual y uno a uno.

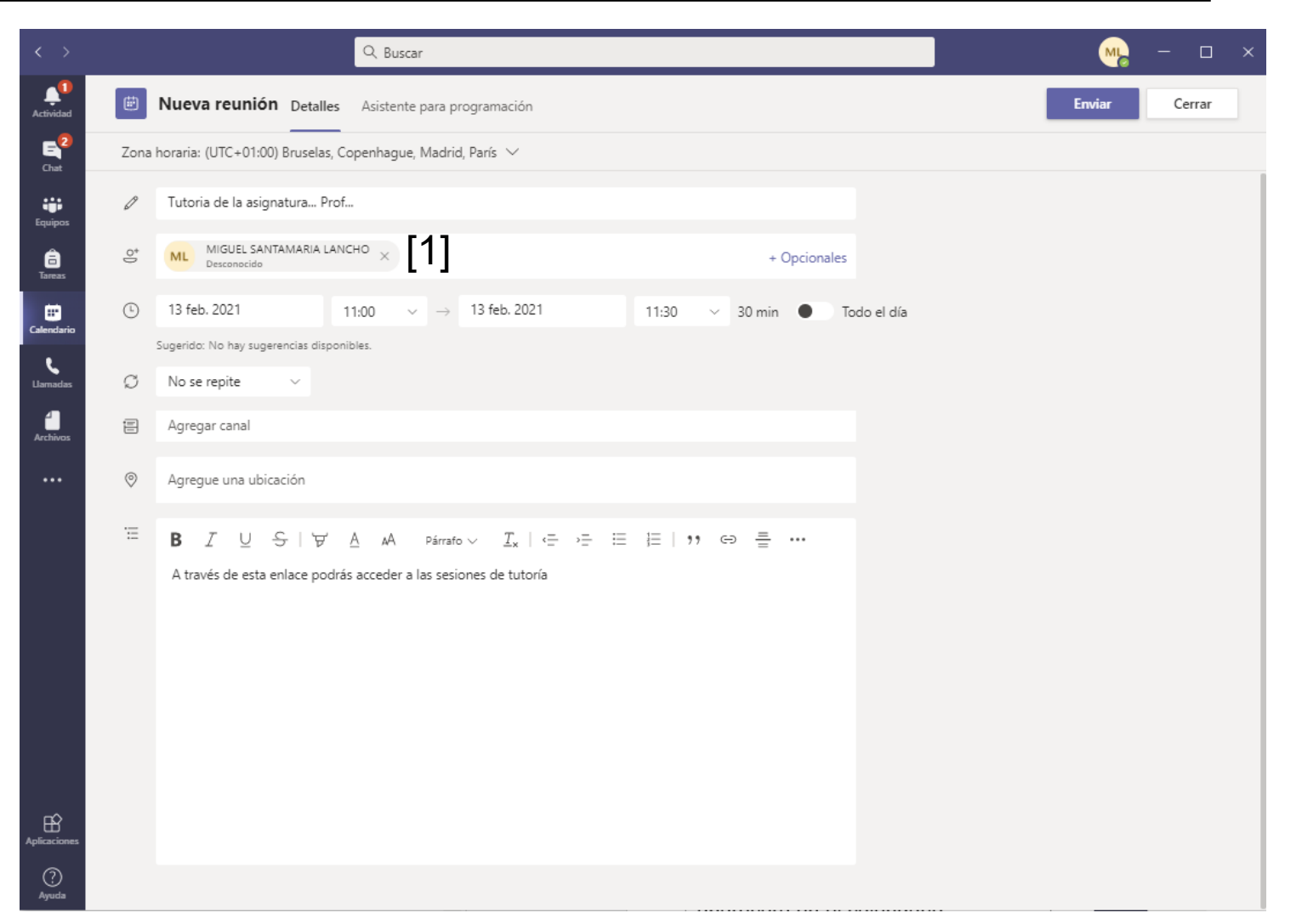

## Activar opciones de configuración de la reunión

Hay algunas opciones de configuración de la reunión, que pueden ser de interés. Para ello, es necesario Editar la reunión como se ha visto en una diapositiva anterior.

En la parte superior aparece junto a la zona horaria un enlace a Opciones de reunión [1]

Al pulsar en dicho enlace se abrirá una página web en nuestro navegador con las opciones de configuración

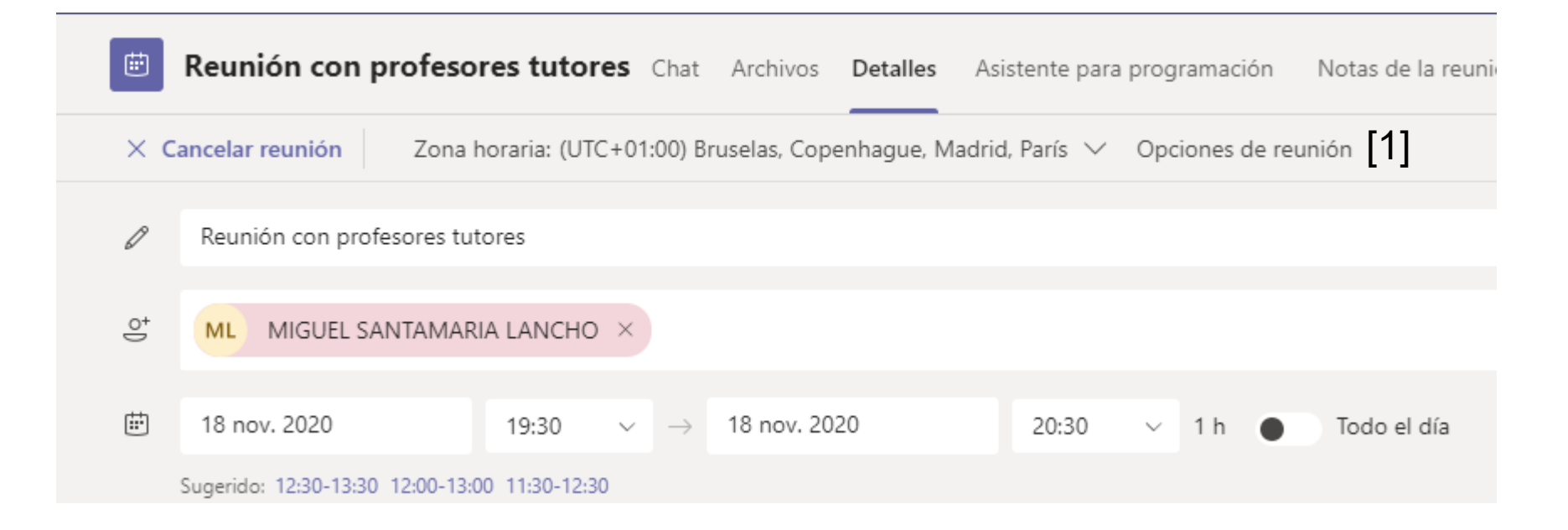

## **Opciones de configuración**

En la página web, aparecen las opciones por defecto. No es necesario modificarlas, si quieres que los estudiantes accedan sin pasar por una sala de espera y que puedan presentar o intervenir con audio y video.

## ACCESO DIRECTO a LA TUTORIA O MEDIANTE SALA DE ESPERA

Las opciones de configuración permiten decidir, quien puede acceder directamente omitiendo la sala de espera, las opciones son:

- <u>Todos</u> (cualquiera que tenga el enlace aunque no tenga cuenta UNED) [1]
- <u>Personas de mi organización (es decir, con cuentas UNED)</u>
- <u>Solo yo</u>, si marcamos esta opción todos los participantes pasarán por una sala de espera y tendremos que autorizarlos a acceder. Esta opción evita que los estudiantes puedan acceder a la sala si no está el tutor

#### ANUNCIAR CUANDO LOS PARTICIPANTES ENTRAN O SALEN [2]

• Si está activado, cada vez que alguien entra o sale se oye una señal acústica, lo cual puede ser un poco incómodo

#### **QUIÉN PUEDE PRESENTAR [3]**

También es posible configurar quién puede presentar. Las opciones son:

- <u>Todos</u>
- Personas de mi organización (cuentas uned)
- <u>Personas específicas,</u> al marcar esta opción se da la posibilidad de seleccionar a estas personas entre los convocados
- Solo yo (si nadie más a presentar marca esta opción). No obstante, durante la tutoría podrás cambiar esto.

| Opciones de reunión                                            |                             |           |     |
|----------------------------------------------------------------|-----------------------------|-----------|-----|
| ¿Quién puede omitir la sala de espera?                         | Personas de mi organización | n e inv 🗸 | [1] |
| Permitir a los autores de llamadas omitir la sala de recepción |                             | Sí 🌑      |     |
| Anunciar cuándo los autores de llamada se unen o se van        |                             | No 🔘      | [2] |
| ¿Quién puede presentar?                                        | Solo yo                     | $\sim$    | [3] |
| Permitir que los asistentes reactiven el audio                 |                             | No 🔘      | [4] |
| Permitir chat de reunión                                       | Habilitado                  | $\sim$    |     |
| Permitir reacciones                                            |                             | Sí 🌑      |     |
|                                                                |                             | Guardar   |     |

#### QUIÉN PUEDE ACTIVAR EL AUDIO DE FORMA AUTÓNOMA [4]

La opción permitir que los asistentes reactiven el audio nos permite controlar si queremos que los participantes puedan utilizar el audio sin nuestra autorización. Si queremos que, por defecto, todos tengan el audio silenciado al entrar marcaremos la opción "NO"

Una vez elegidas las opciones deseadas pulsamos en "Guardar". La reunión ha quedado configurada Volvemos a Teams y pulsamos en Enviar actualización para que se guarden los cambios

10

## Configuración más adecuada para una tutoría

## đj

## Configuración para tutoría en que queremos que los estudiantes solo participen por el chat

逆 29 de octubre de 2020 21:30 - 22:00

S MIGUEL SANTAMARIA LANCHO

#### **Opciones de reunión**

| ¿Quién puede omitir la sala de espera?                         | Personas de mi organización | ~       | [1] |
|----------------------------------------------------------------|-----------------------------|---------|-----|
| Permitir a los autores de llamadas omitir la sala de recepción |                             | Sí 🌑    |     |
| Anunciar cuándo los autores de llamada se unen o se van        |                             | No O    |     |
| ¿Quién puede presentar?                                        | Solo yo                     | $\sim$  |     |
| Permitir que los asistentes reactiven el audio                 |                             | No O    | [2] |
|                                                                |                             |         |     |
|                                                                | I                           | Guardar |     |
|                                                                |                             |         |     |

Esta sería la configuración más adecuada para una tutoría.

- Solo pueden acceder directamente quienes tengan una cuenta UNED [1]. El resto quedarían en un sala de espera. De esta manera tu puedes decidir si les admites o no. Esto es importante de cara a recoger de manera adecuada el listado de asistencias.
- Al entrar los estudiantes tienen el audio desactivado. [2]. Más adelante se explica como darles la palabra.

# Crear una reunión en el calendario de Teams

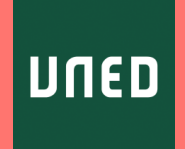